## Web 出願の利用手順 【志願者サイト】

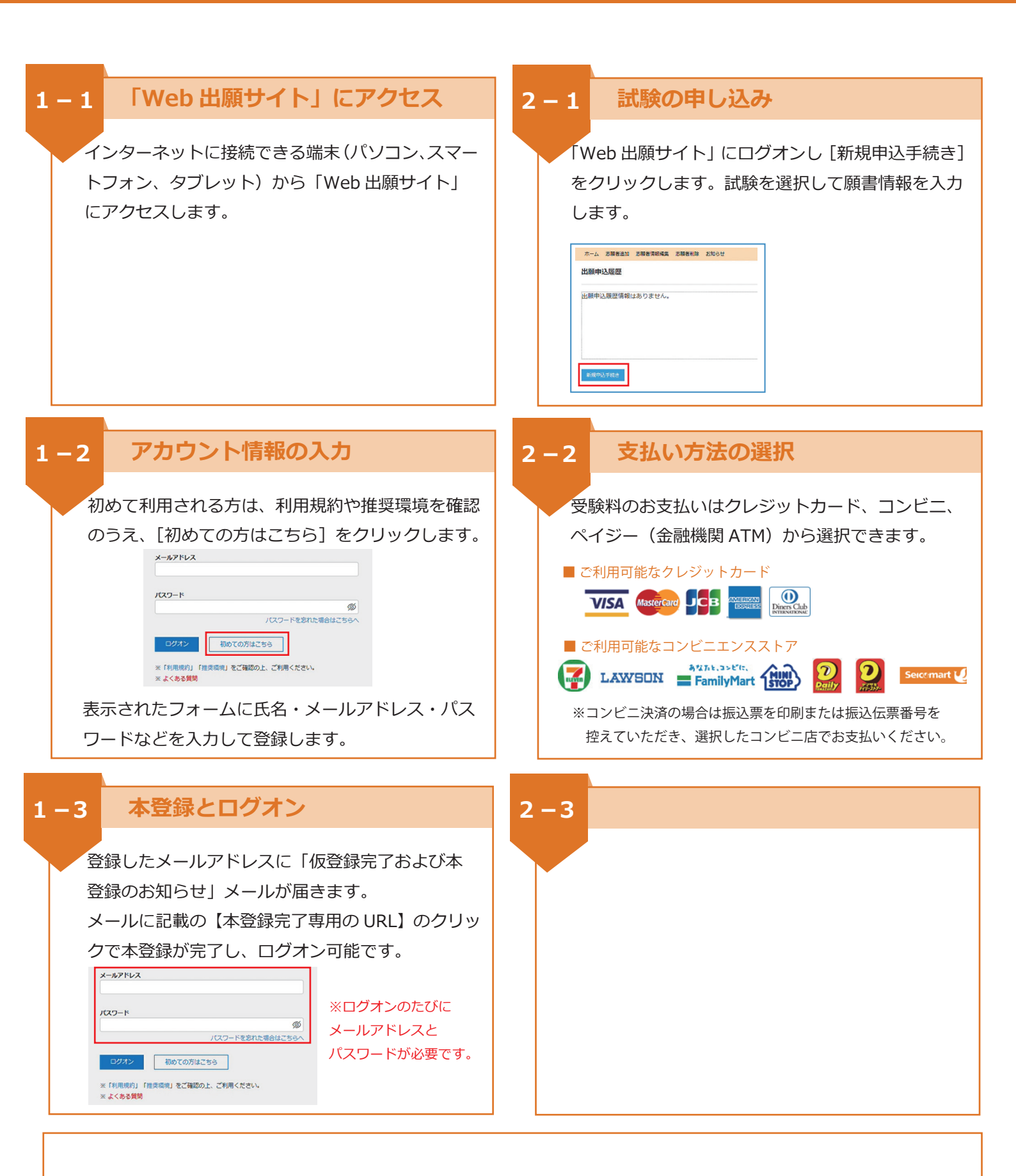